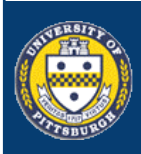

## E-Learn.pitt.edu pennsylvania

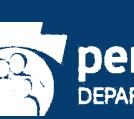

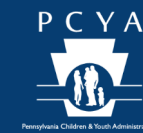

×

### WWW.E-LEARN.PITT.EDU

How to access E-Learn

Go to: http://www.e-learn.pitt.edu to access online courses:

Enter your username and password and click "Log In" to log in (If you are unaware of your E-Learn username and password, click Forgot Password

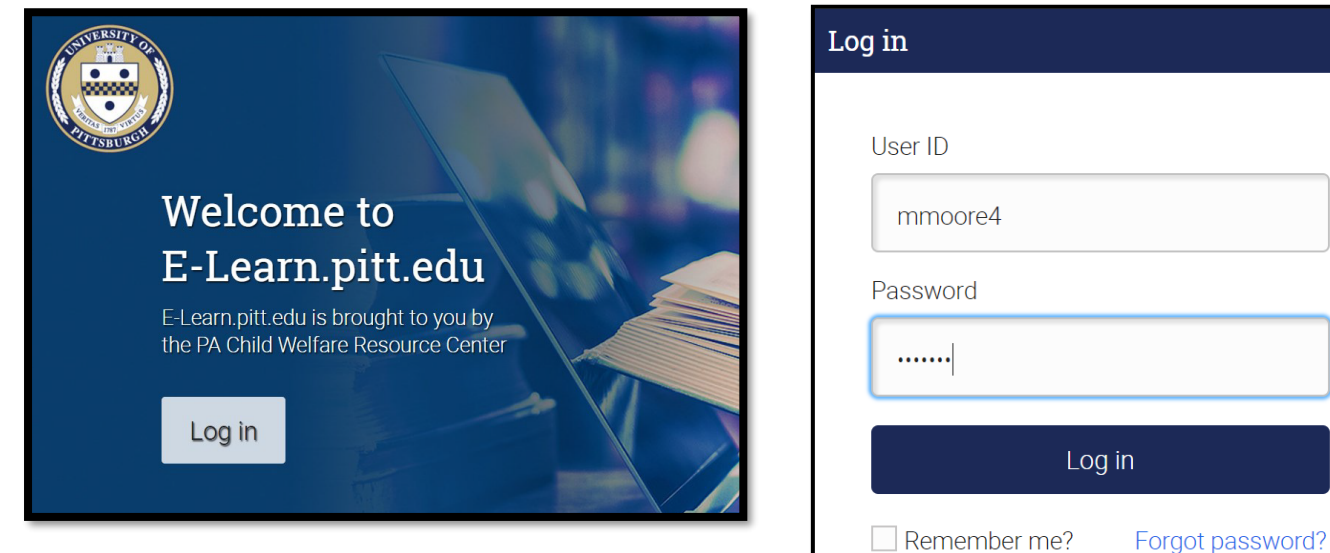

### **USER ID -**

User ID naming convention consists of the user's first initial, full last name, and an assigned number

### **DEFAULT PASSWORD -**

Your default password is the same as your User ID. (If you previously changed or updated your password, please use the current version)

### Click on the catalog button to view available courses:

| u 🖉 🖉   | 🏢 🔋 🔍 Melissa Moore <u> </u> 🗸 |    |         |            |          |    |        |
|---------|--------------------------------|----|---------|------------|----------|----|--------|
| Catalog | ۲<br>۲                         | М  | Ma<br>⊤ | ar 20<br>W | 019<br>T | F  | ><br>S |
|         | 24                             | 25 | 26      | 27         | 28       | 1  | 2      |
|         | 3                              | 4  | 5       | 6          | 7        | 8  | 9      |
|         | 10                             | 11 | 12      | 13         | 14       | 15 | 16     |
|         | 17                             | 18 | 19      | 20         | 21       | 22 | 23     |
|         | 24                             | 25 | 26      | 27         | 28       | 29 | 30     |
|         | full calendar                  |    |         |            |          |    | hide   |

# E-Learn.pitt.edu pennsylvania DEPARTMENT OF HUMAN SERVICES

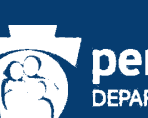

### View course catalog, and select course you wish to enroll in

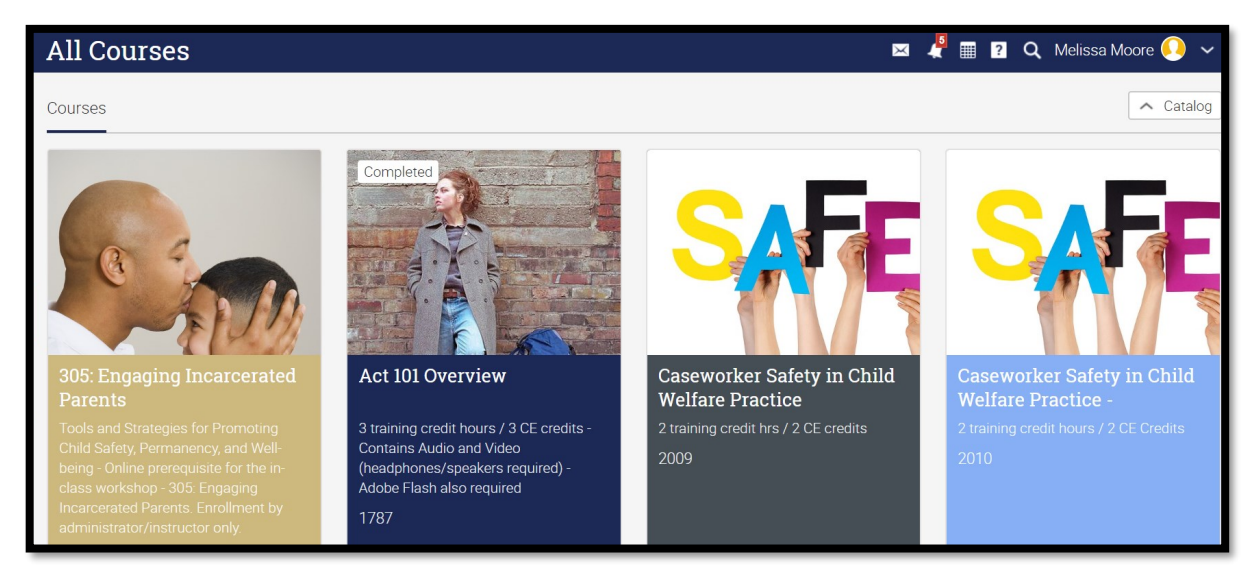

### Click on the enroll button to be enrolled in the course

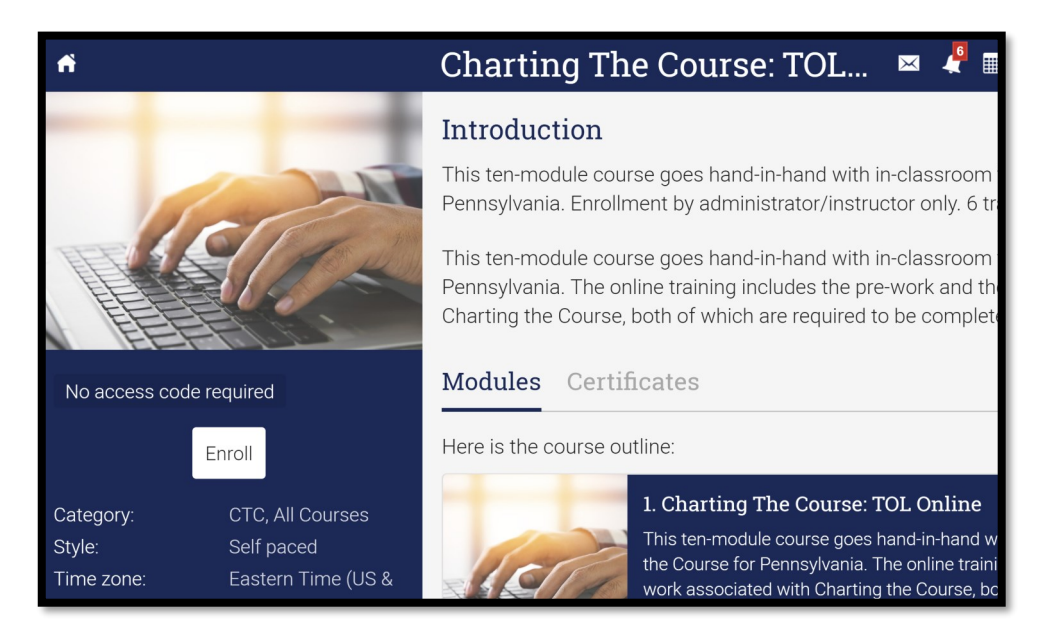

### Click Start to proceed with the course

The system will track your progress so you are able to save and close the course if needed.

If you are experiencing any technical difficulties while accessing E-Learn, please contact the Helpdesk at <u>helpcwtp@pitt.edu</u>